## **Downloading Zinio Magazines to Mobile Devices**

Downloading magazines from Zinio is quick and easy! All you'll need is your library card and a tablet (iOS or Android). **Currently, Zinio for Libraries is not available for smart phones**. You will need to download and install the **Zinio For Libraries** app from your device's app store (Google Play or App Store). The app is free.

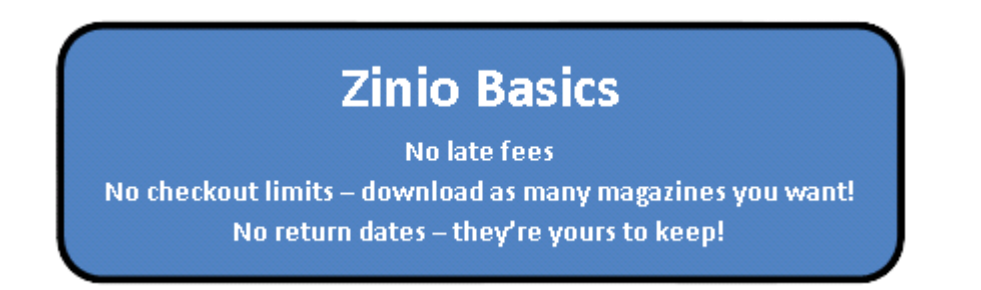

To begin, open your tablet's web browser and visit the Newport Beach Public Library's website (<u>www.newportbeachlibrary.org</u>) and go to the **eBranch** tab. From the drop down menu that appears, select the **eMagazines** link. Click the Zinio button and you'll be taken to the library's digital magazine collection.

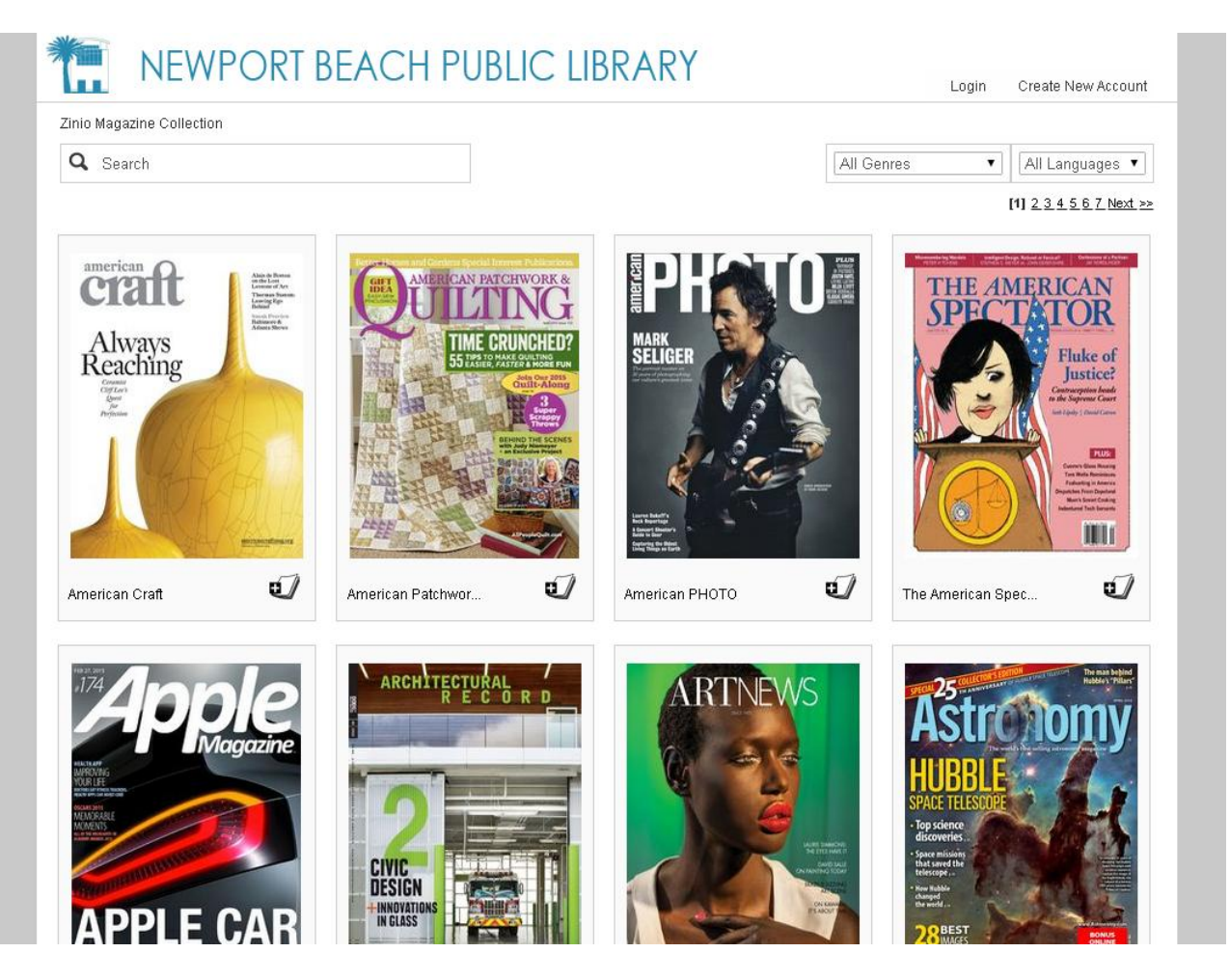

Before you can check anything out, you will need to create a free account. Click the **Create New Account** link at the top right corner of the screen. Enter a valid NBPL library card and fill out the simple form. Be sure to enter a current and valid email address (in the event you want to be notified when new issues are available). If you are experiencing problems with your Newport Beach library card, please call us at 949-717-3800, option 1.

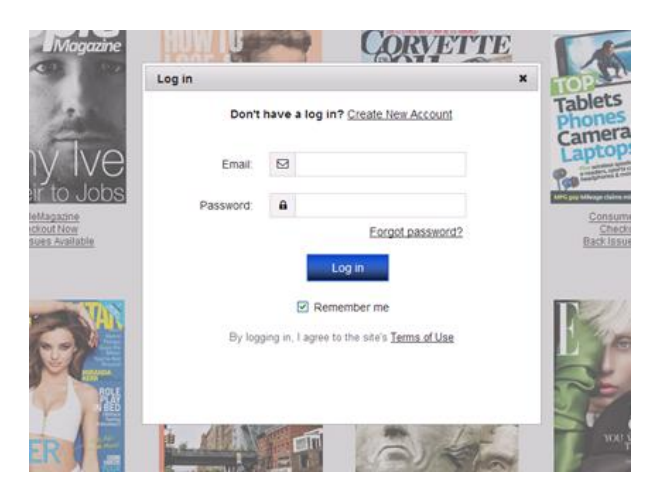

With your account created, you're ready to check out magazines! Browse the site by searching for a title or view the available genres in the drop down menus at the top of the page. Back issues are available for each title, going as far back as March 2013.

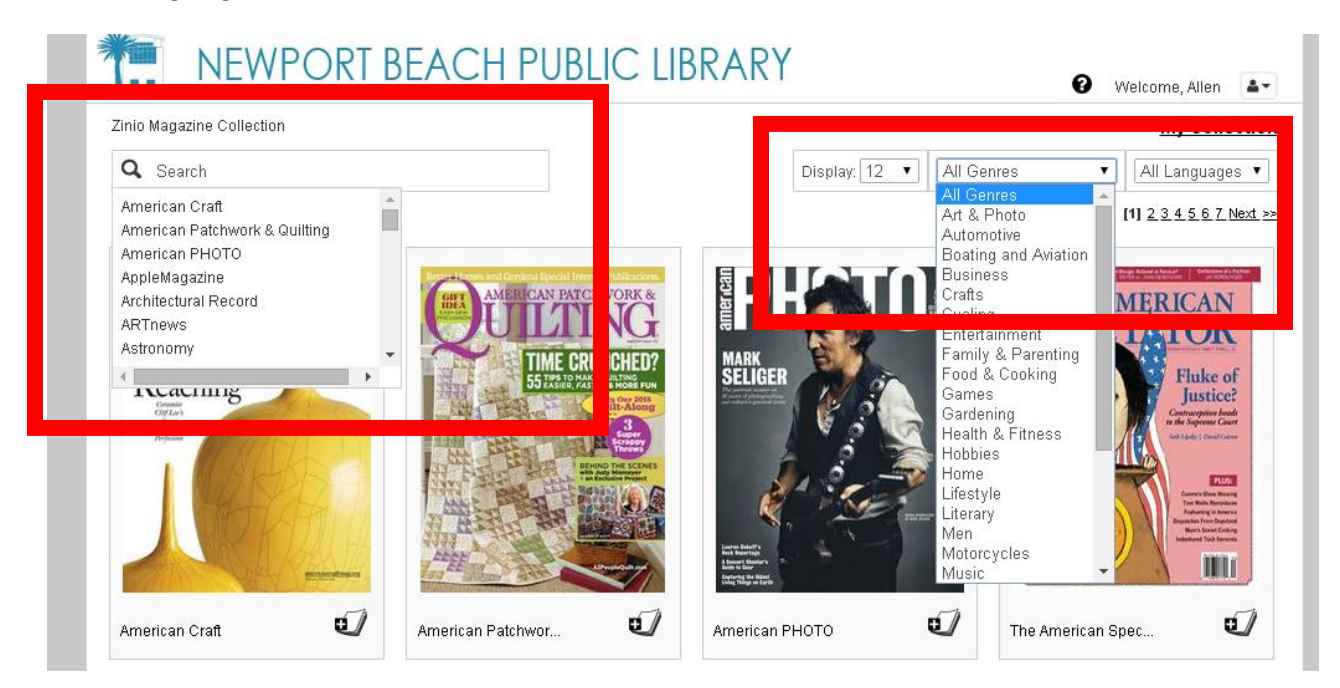

Found a magazine you want to read? Great! Click on the cover and you'll be taken to a full page description of the magazine and the four most recent back issues. Click the blue **Checkout** button to get the magazine. If you want to be notified when a new issue is available, be sure to check the "Email me when the next issue is available" option **BEFORE** you check out.

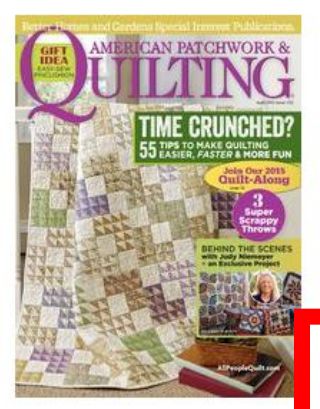

## American Patchwork & Quilting

April 01, 2015

American Patchwork and Quilting delivers inspiration, education, and motivation to passionate quilting enthusiasts of all skill levels. In each issue, you'll get the highest quality patterns and how-to instructions, along with compelling feature stories about designers and destinations. Every digital issue includes the pattern pieces found in the corresponding print version. To access pattern pieces, simply click on the underlined text in Cut Fabrics sections. Instant Read:

## PC, Mac GET THE APP to read offline:

<u>iPad, Android</u> genre: Crafts

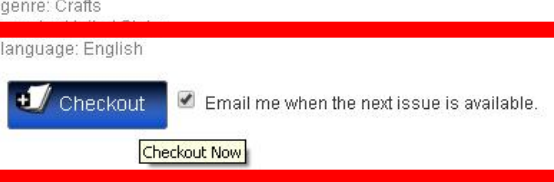

Back Issues

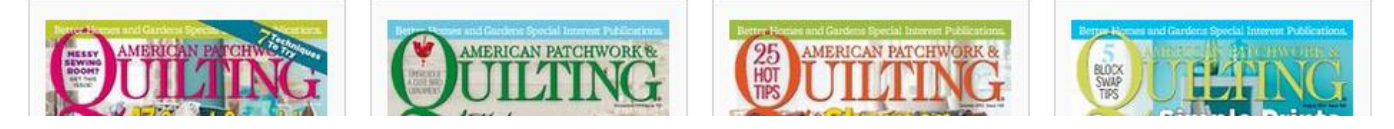

The website will take a few moments before displaying a pop-up confirming your successful checkout. Well done! From this window, you may choose to keep browsing or start reading your magazine. Ignore the **Start Reading** button. Instead, go to your device's home screen and open the **Zinio for Libraries** app.

Sign into the app (if you haven't already) using the email and password you created earlier. Once you've done that, all titles that you've checked out will appear on your device. Tap the small cloud icon to download the magazine onto your tablet. Once this process is completed, you will no longer need to be on a Wi-Fi connection to view your items.

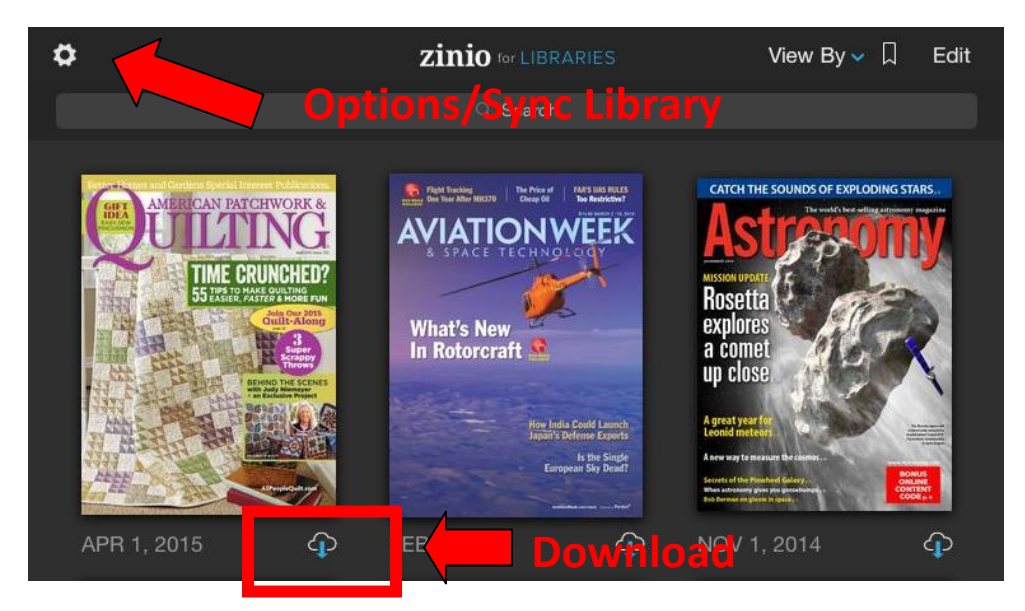

If your magazine titles do not appear in the app, tap the gear icon on the top left corner of the screen to open the app's menu. Tap **Sync Library**. If your titles still haven't appeared, make sure you are logged in using the correct email and password.